### SAM 新規登録の手順

# Beta SAM にログインをしてから、Beta SAM 内の SAM に入ります。

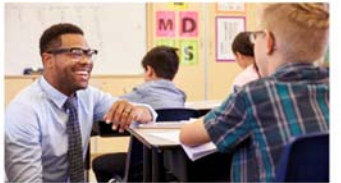

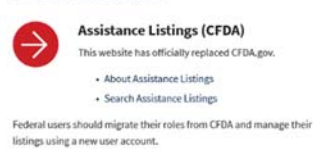

GSA is merging its current legacy sites into one system. This t

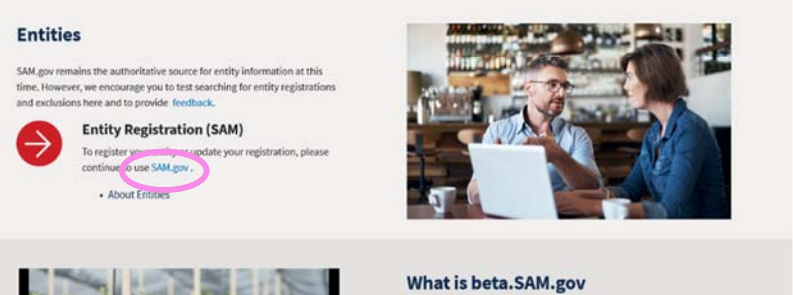

# SAM のサイトに入ったら、Log In のボタンから入ります。

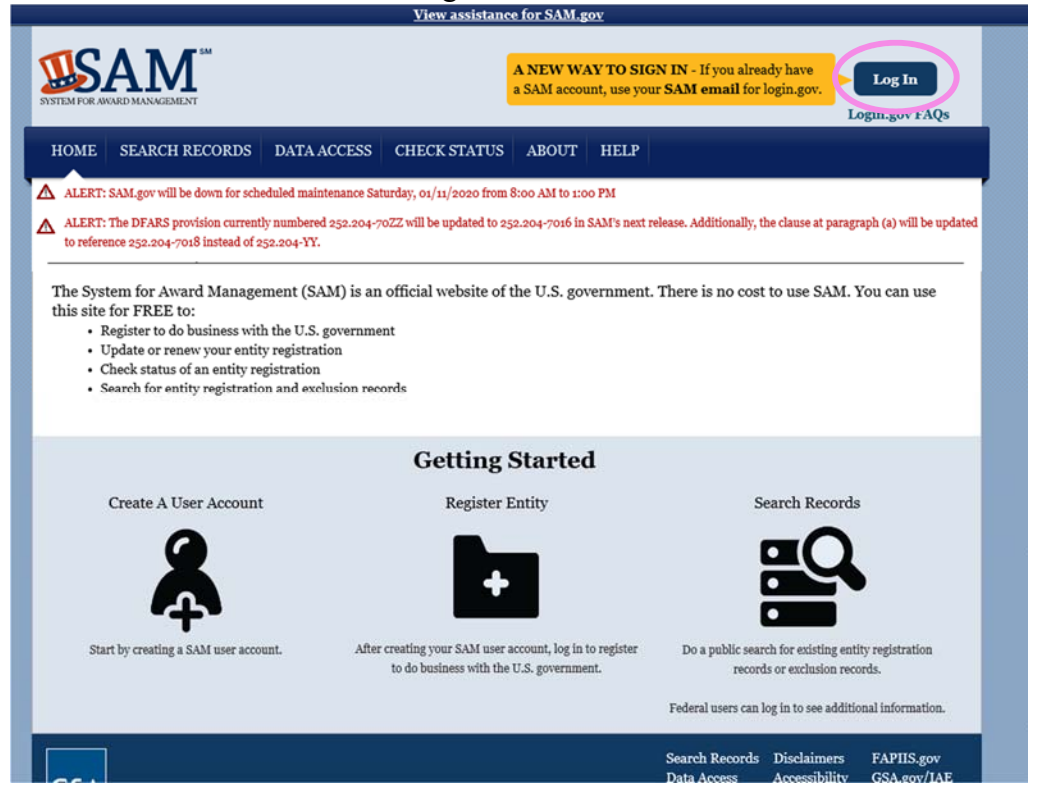

| An official website of the United States government                       | 5 6 9 6 |
|---------------------------------------------------------------------------|---------|
|                                                                           |         |
| SAM is using login.gov to allow you to sign in to your account safely and |         |
| securely.                                                                 |         |
|                                                                           |         |
| Password Show password                                                    |         |
| Sign In                                                                   |         |
| Don't have an account? Create an account                                  |         |

#### SAM のサイトに入ったら、Accept ボタンを押し次のページに進みます。 View assistance for SAM Terms and Conditions-Review Terms and Conditions

| 5 5    | SEARCH RECORDS DATA ACCESS CHECK STATUS ABOUT HELP                                                                                                    |
|--------|----------------------------------------------------------------------------------------------------|
| T: SA  | M.gov will be down for scheduled maintenance Saturday, 01/11/2020 from 8:00 AM to 1:00 PM                                                                                                    |
| T: Th  | e DFARS provision currently numbered 252.204-70ZZ will be updated to 252.204-7016 in SAM's next release. Additionally, the clause at paragraph (a) wi                                                                                                    |
| erence | 252.204-7018 instead of 252.204-YY.                                                                                                    |
|        |                                                                                                    |
|        | SAM Terms and Conditions                                                                                                    |
|        | Review Terms and Conditions                                                                                                    |
|        |                                                                                                    |
|        | I. Usage Agreement                                                                                                    |
|        | (authorized or unauthorized) have no explicit or implicit expectation of privacy in anything viewed, created, downloaded, or                                                                                                    |
|        | stored on this system, including email, internet, and intranet use. Any or all uses of this system (including all peripheral devices                                                                                                    |
|        | and output media) and all files on this system may be intercepted, monitored, read, captured, recorded, disclosed, copied,                                                                                                    |
|        | audited, and/or inspected by authorized System for Award Management (SAM) personnel, the Office of Inspector General (OIG),                                                                                                    |
|        | and/or other law enforcement personnel, as well as authorized officials of other agencies. Access or use of this computer by any                                                                                                    |
|        | person, whether authorized or unauthorized, constitutes consent to such interception, monitoring, reading, capturing, recording,<br>disclosure, conving, auditing, and/or inspection at the discretion of authorized SAM personnel, law enforcement personnel |
|        | (including OIG), and/or authorized officials other agencies. Unauthorized use of this system is prohibited and may constitute a                                                                                                    |
|        | violation of 18 U.S.C 1030 or other Federal laws and regulations may result in criminal, civil, and/or administrative action. By 🛛 🗸                                                                                                    |
|        |                                                                                                    |

# LOGIN.GOV 用の E-mail アドレスとパスワードで入ります。

新規登録の場合、Entity Registrationsの下にある Register New Entity から登録作業を始めます。

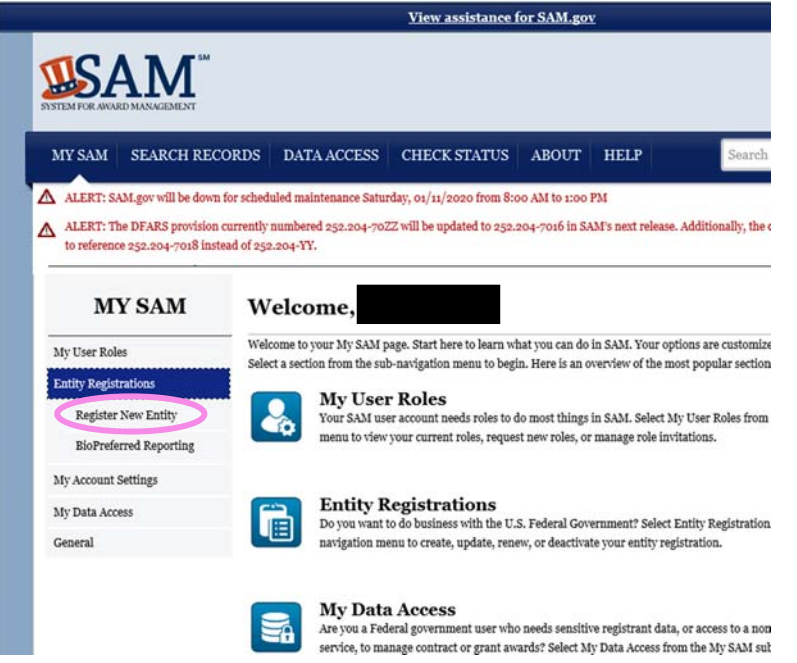

## 右下の START REGISTRATION のボタンを押し、流れに従って登録作業を進め てください。

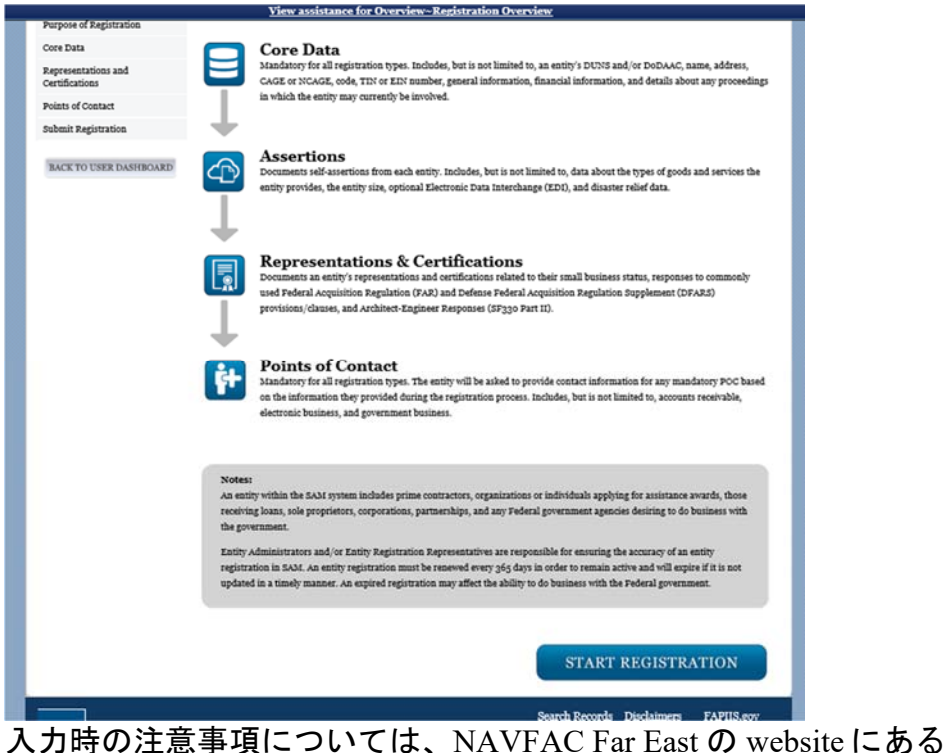

"SAM 入力時の注意事項"のファイルを参照してください。

必要事項を全て記入し Submit した後、登録内容に不備があると E-mail でその内 容が送られ Status が Work in Progress になりますので、Incomplete Registration か ら入って訂正して、再度 Submit してください。 内容に問題がなければ、 Notarized Letter を FSD からアップロードして送るように E-mail で指示されま す。Notarized Letter については NAVFAC Far East の website にある "Notarized Letter について"のファイルを参照してください。

登録に関しての質問、問題の報告は全て、FSD (Federal Service Desk)にお願いし ます。

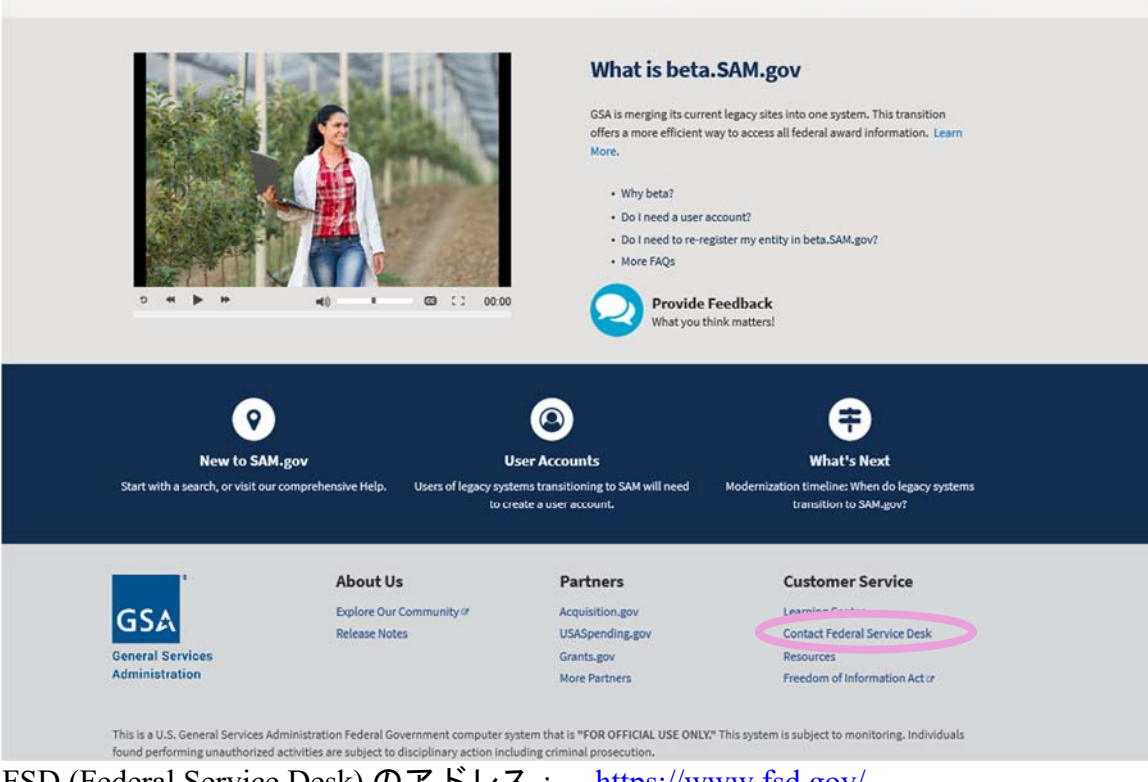

FSD (Federal Service Desk) のアドレス: https://www.fsd.gov/